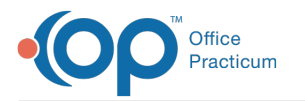

## How to Validate Insurances for the First Time

Last Modified on 07/05/2024 3:28 pm EDT

## Validate Insurances for the First Time

Follow these steps to validate the insurances for the first time after being added:

- 1. Go to Schedule.
- 2. Enable Tracking View.
- 3. If you do not see the insurance, click**Update Ins**. Invalid insurances are marked with**Error: Policy inactive, invalid, or not specified**. In this case, you need to correct the insurance.

| Primary:<br>Subscriber: | n/a                                                                           |
|-------------------------|-------------------------------------------------------------------------------|
| Second:<br>Subscriber:  | n/a<br>n/a                                                                    |
| Pat Resp:               | Error: Policy inactive, invalid, or not specified                             |
| Pa                      | tient Balance: \$0.00 Credits: \$0.00<br>mily Balance: \$0.00 Credits: \$0.00 |

## Insurance Validation Troubleshooting

Follow these steps to correct the insurance:

1. If the insurance is empty and does not appear, uncheck the Hide Inactive flag.

| Insurance | • |           |       |          |               |
|-----------|---|-----------|-------|----------|---------------|
| + î 🖍 -   | X | Copy From | Print | Self-Pay | Hide Inactive |

2. If the Insurance carrier is unknown (UNK), enter the right abbreviation for the payer.

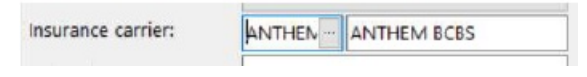

- 3. Click the Validate button at the top.
- 4. Review the changes when prompted. These can include:
  - Name
  - DOB
  - Co payment amount
- 5. Verify that the following conditions are met:
  - Make sure the status is active .
  - Enter the Ranking:
    - P : Primary
      - S : Secondary
      - T : Tertiary

| Status | Ranking |  |
|--------|---------|--|
| ACTIVE |         |  |

- 6. Accept VFC Eligibility prompt.
- 7. Make sure to set the Guarantor/Statement Method.
- 8. Update the family contacts if empty, and then you can select the guarantor.

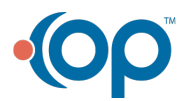

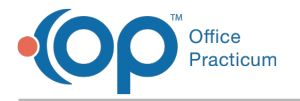

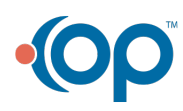